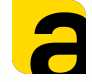

# Настройка операций и работа в AllegroCount

1

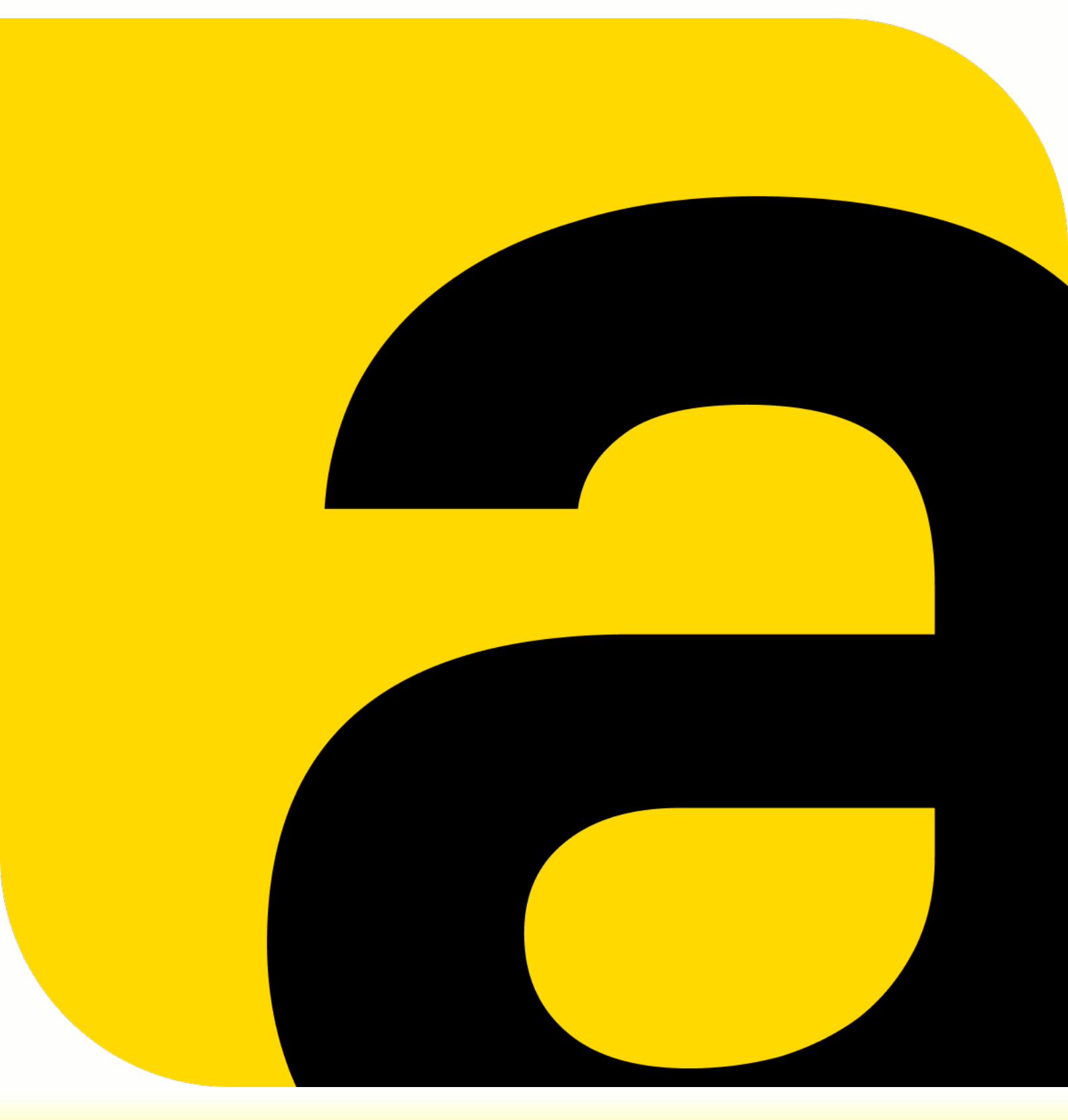

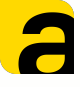

## Настройка операций и работа в AllegroCount

Обмен данными между учётной системой и терминалом сбора данных / телефоном осуществляется он-лайн (http соединение) через установленное в 1С расширение.

Для работы необходимо:

- 1. Установить и настроить расширение.
- 2. <u>Настроить</u> необходимые операции.

Примеры настройки операций, так же, можно найти в блоге на нашем САЙТЕ.

3. <u>Настроить</u> рабочее место сотрудника склада в подсистеме Allegro при необходимости.

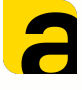

Настройка операций и документов, которые будут выводиться на ТСД или смартфон проходит в расширении в меню «Операции ТСД»

| <b>↑</b> Ha | чальная страница Инфор                |                                                                                                    |
|-------------|---------------------------------------|----------------------------------------------------------------------------------------------------|
| ≡           | Главное                               |                                                                                                    |
| e           | CRM и маркетинг                       | Аллегро отсканированные упаковки         Сотрудники ТСД           Выгруженные формы         Список подключений к информационных |
| ~           | Продажи                               | * Операции ТСД                                                                                                    |
| Ħ           | Закупки                               |                                                                                                    |
|             | Склад и доставка                      |                                                                                                    |
| Ø           | Казначейство                          |                                                                                                    |
| ы           | Финансовый<br>результат и контроллинг |                                                                                                    |
| ٥           | НСИ<br>и администрирование            |                                                                                                    |
| Å           | Allegro                               |                                                                                                    |

## Необходимо зайти в данное меню и нажать кнопку «Создать».

| Записать    | и закрыть 🛛 Записать 🛛 틙          | Импорт в файл 🛛 🧯  | Загрузить из файла      |                    |     | Еще - |
|-------------|-----------------------------------|--------------------|-------------------------|--------------------|-----|-------|
| Основная    | Настройка списка документов       | Сопоставление рекв | изитов Настройка обрабо | отчиков Маркировка |     |       |
| Код:        |                                   |                    |                         |                    |     |       |
| Наименова   | ние:                              | [                  |                         |                    |     |       |
| Исходный д  | цокумент:                         | [                  |                         |                    | • ? |       |
| Лспользова  | ние:                              | 2                  |                         |                    |     |       |
| Контролиро  | вать превышение количества:       | 2                  |                         |                    |     |       |
| Разрешить   | создание документа:               | 2                  |                         |                    |     |       |
| Использова  | ть на смартфоне:                  | . ?                |                         |                    |     |       |
| Использова  | ть ячейки:                        | 2                  |                         |                    |     |       |
| Справочное  | е размещение товаров в ячейке (У  | F11):              |                         |                    |     |       |
| Не агрегиро | овать количество:                 | 2                  |                         |                    |     |       |
| Циклически  | ій ввод по 1 штуке:               | □ ?                |                         |                    |     |       |
| Вводить то  | лько количество:                  |                    |                         |                    |     |       |
| Пересчитыя  | зать количество в базовую единицу | измерения: 🗌 ?     |                         |                    |     |       |
| Оповещать   | при совпадении плана с фактом:    | □ ?                |                         |                    |     |       |
| Учитывать ( | единицы измерения в документе:    | . ?                |                         |                    |     |       |
| Работа с ма | аркируемой продукцией:            | 2                  |                         |                    |     |       |
| Калибровка  | шрифта:                           |                    |                         |                    |     |       |
|             |                                   |                    | • · · ·                 |                    |     | ?     |
| Калиброриа  |                                   |                    |                         |                    |     |       |

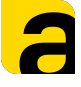

Далее необходимо заполнить и указать параметры на вкладках.

- Основная указание основных параметров.
   Название, документ из 1С, возможности отработки на ТСД и т.д.
- <u>Настройка списка документов</u> указание параметров вывода документов.
- <u>Сопоставление реквизитов</u> сопоставление реквизитов табличной части документа с колонками таблицы на ТСД.
- <u>Настройка обработчиков</u> настройка заполнения реквизитов документа при загрузке и выгрузке с ТСД.
- <u>Маркировка</u> настройка табличных частей документа для работы с маркировкой.

5

## Вкладка «Основная»

- Код код операции заполняется автоматически после сохранения.
- Наименование произвольное наименование операции отображаемое на ТСД.
- Исходный документ выбор из списка документа 1С с которым необходимо работать.
- Использование активация отображения операции на ТСД.
- Контролировать превышение кол-ва контроль считываемого количества при работе. Указывает даст ли приложение считать товара больше, чем есть в документе.
- Разрешить создание возможность создания указанного документ на устройстве.
- Использовать на смартфоне активация кнопки Scan и сканирование камерой смартфона/ планшета.

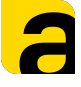

## Вкладка «Основная»

- Использовать ячейки активация работы с ячейками при ордерной схеме работы в 1С.
- Справочное размещение товаров в ячейке работа со справочным хранением в УТ11.
- Не агрегировать кол-во возможность
   отключения суммирования при сканировании
- Цикл. ввод по 1 штуке последовательное сканирование товара без ввода количеств.
- Вводить только кол-во отключает режим сканирования и позволяет вводить данные по количеству руками.
- Пересчитывать в базовую единицу пересчет упаковок в базовую единицу (шт,кг и т.д.)
- Оповещать при совпадении плана с фактом вывод уведомления на экран при полном завершении документа

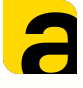

7

## Вкладка «Основная»

- Учитывать единицы измерения проверка штрих кода по указаной единице измерения в документе (например, в документе штука, а в шк упаковка 10 штук - будет ошибка).
- Работа с маркируемой продукцией активация функционала работы с маркировкой.
- Калибровка шрифта и высоты экрана под различные устройства.

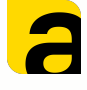

#### Вкладка «Настройка списка документов»

В данной вкладке указываются параметры отбора для вывода документов на экран ТСД или смартфона.

| Фильтры для списка документов:       Установить текущего сотрудника ТСД       Установить имя текущего сотрудника ТСД       Ещи         Или       Скобка (       Реквизит       Условие       Значение отбора       Скобка         Или       Скобка (       Реквизит       Условие       Значение отбора       Скобка         Или       Скобка (       Реквизит       Условие       Значение отбора       Скобка         Или       Скобка (       Реквизит       Условие       Условие       Значение отбора       Скобка         Добавить       Колонки списка документов для вывода на ТСД:       Скобка       Скобка       Ещи         Добавить       Сколонки       Выводить наименование колонки       Размер шрифт                                                                                                    | Основн | ная Наст   | ройка списка документов | Сопоставление реквизитов | Настройка обработчиков      | Маркировка        |               |
|----------------------------------------------------------------------------------------------------|--------|------------|-------------------------|--------------------------|-----------------------------|-------------------|---------------|
| Добавить       Image: Market Market M | Фильтр | ры для спи | ска документов:         |                          |                             |                   |               |
| Или       Скобка (       Реквизит       Условие       Значение отбора       Скобка         4010       Калание списка документов для вывода на ТСД:       Скобка са сументов для вывода на ТСД:       Скобка са сументов для в для в для в для в для в для в для в для в для в для в для в для в для в для в для в для в для в для в для в для в для в для в для в для в для в для в для в                                                                                                    | Доба   | вить       | 🛧 🦊 Установить т        | екущего сотрудника ТСД   | Установить имя текущего сот | рудника ТСД       | Еще -         |
| Аополнительные колонки списка документов для вывода на ТСД:<br>Добавить • •<br>N Имя колонки<br>Имя колонки Размер шрифт                                                                                                    | Или    | Скобка (   | Реквизит                |                          | Условие                     | Значение отбо     | ра Скобка)    |
| Хополнительные колонки списка документов для вывода на ТСД:<br>Добавить ▲ ▲<br>N Имя колонки Имя колонки Размер шрифт                                                                                                    |        |            |                         |                          |                             |                   |               |
| <mark>Іополнительные колонки списка документов для вывода на ТСД:</mark><br>Добавить<br>N Имя колонки Мия колонки Размер шрифт                                                                                                    |        |            |                         |                          |                             |                   |               |
| Цополнительные колонки списка документов для вывода на ТСД:<br>Добавить ↓ ↓<br>N Имя колонки Выводить наименование колонки Размер шрифт                                                                                                    |        |            |                         |                          |                             |                   |               |
| Хополнительные колонки списка документов для вывода на ТСД:<br>Добавить ↓ ↓ Еще<br>N Имя колонки Размер шрифт                                                                                                    |        |            |                         |                          |                             |                   |               |
| Цополнительные колонки списка документов для вывода на ТСД:<br>Добавить ↓ ↓ Еще<br>N Имя колонки Имя колонки Размер шрифт                                                                                                    |        |            |                         |                          |                             |                   |               |
| Дополнительные колонки списка документов для вывода на ТСД:<br>Добавить ▲ ↓ Еще<br>N Имя колонки Размер шрифт                                                                                                    |        |            |                         |                          |                             |                   |               |
| Добавить 🔹 Еще<br>N Имя колонки Имя колонки Размер шрифт                                                                                                    | Цополи | нительные  | колонки списка докумен  | тов для вывода на ТСД:   |                             |                   |               |
| N Имя колонки Размер шрифт                                                                                                    | Доба   | вить       | <b>* *</b>              |                          |                             |                   | Еще -         |
|                                                                                                    | N      | Им         | я колонки               |                          | Выводить наим               | иенование колонки | Размер шрифта |
|                                                                                                    |        |            |                         |                          |                             |                   | 1             |

Фильтры для списка документов

Есть возможность добавить любые значения (дата, статус, ответственный, склад и т.д.).

Так же можно использовать параметр ИЛИ, например, вывести документы со статусом «К выполнению» или «В работе»

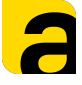

#### Вкладка «Настройка списка документов»

#### Использование операторов

Для того, чтобы задать параметр ИЛИ необходимо открыть скобку в начале, указать параметр ИЛИ галкой в следующей строке и закрыть скобку.

(Статус ТСД=К выполнению ИЛИ Статус ТСД = В работе)

| Основн | ая Наст   | ройка спис | ка документов | Сопоставление реквизитов | Настройка обработчик    | ков Маркировка   |        |         |
|--------|-----------|------------|---------------|--------------------------|-------------------------|------------------|--------|---------|
| Фильтр | ы для спи | ска докум  | ентов:        |                          |                         |                  |        |         |
| Доба   | вить      | 4          | Установить те | екущего сотрудника ТСД   | Установить имя текущего | о сотрудника ТСД |        | Еще 🗸   |
| Или    | Скобка (  | Реквизит   | r             |                          | Условие                 | Значение         | отбора | Скобка) |
|        |           | СтатусТ    | сд            |                          | =                       | К выполне        | нию    |         |
|        |           | СтатусТо   | сд            |                          | =                       | В работе         |        |         |

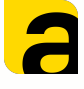

#### Вкладка «Настройка списка документов»

### Доп. колонки списка документов для вывода на ТСД

Возможность добавить реквизиты, которые будут отображаться на ТСД в списке документов, например, *Сумма документа, Комментарий, Номер документа* и т.п.

Можно указать различный шрифт для каждой строки.

| Дополнитель | ные колонки спи | ска документов для выв | ода на ТСД:    |                               |               |
|-------------|-----------------|------------------------|----------------|-------------------------------|---------------|
| Добавить    | ♠ ♣             |                        |                |                               | Еще -         |
| N           | Имя колонки     |                        |                | Выводить наименование колонки | Размер шрифта |
| 1           | Контрагент      |                        |                |                               | 8             |
| 2           | СуммаДокумент   | а                      |                | $\checkmark$                  | 6             |
|             | п               | оступление             |                |                               |               |
|             |                 | Месяц                  |                | Обновить                      |               |
|             |                 |                        |                |                               |               |
|             |                 | √ Выбрать              |                | + Создать                     |               |
|             |                 | 0000-0                 | 00032          |                               |               |
|             |                 | 30.11.21               | l.             |                               |               |
|             |                 | Контраген              | IT:            |                               |               |
|             |                 | СуммаДокум             | ента:0         |                               |               |
|             |                 | 0000-0                 | 00033          |                               |               |
|             |                 | 06.12.21               | 1              |                               |               |
|             |                 | Контраген              | HT:            |                               |               |
|             |                 | СуммаДокум             | ента:0         |                               |               |
|             |                 |                        | AllegroSoft.ru |                               |               |

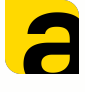

#### Вкладка «Сопоставление реквизитов»

## Сопоставление реквизитов из документа в 1С с полями на ТСД или телефоне.

| Основная    | Настройка списка документов      | Сопоставление реквизитов | Настройка обработчиков | Маркировка |
|-------------|----------------------------------|--------------------------|------------------------|------------|
| Табличная   | часть для выгрузки на ТСД:       | I                        |                        |            |
| Колонка тов | зара для выгрузки:               |                          |                        |            |
| Колонка хар | рактеристики:                    |                          |                        | •          |
| Колонка ед  | иницы измерения:                 |                          |                        | •          |
| Колонка кол | пичества план для выгрузки:      |                          |                        | •          |
| Колонка кол | пичества факт для загрузки:      |                          |                        | •          |
| Колонка яче | ейки:                            |                          |                        | *          |
| Реквизит яч | ейки для использования в штрих к | юде:                     |                        |            |

- Табличная часть для выгрузки на ТСД выбор табличной части документа информацию по которой необходимо вывести. Например, для документа «Заказ покупателя» это будет Товары (или Запасы в УНФ).
- Колонка товара для выгрузки указываем откуда выгружать значения по товарам в документе. Например, для документа «Заказ покупателя» это будет Номенклатура.

11

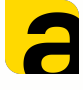

#### Вкладка «Сопоставление реквизитов»

Сопоставление реквизитов из документа в 1С с полями на ТСД или телефоне.

| Основная    | Настройка списка документов      | Сопоставление реквизитов | Настройка обработчиков | Маркировка |
|-------------|----------------------------------|--------------------------|------------------------|------------|
| Табличная   | часть для выгрузки на ТСД:       | l                        |                        | •          |
| Колонка тов | зара для выгрузки:               |                          |                        | •          |
| Колонка хар | рактеристики:                    |                          |                        | •          |
| Колонка ед  | иницы измерения:                 |                          |                        | -          |
| Колонка кол | пичества план для выгрузки:      |                          |                        | •          |
| Колонка кол | пичества факт для загрузки:      |                          |                        | •          |
| Колонка яче | ейки:                            |                          |                        | *          |
| Реквизит яч | ейки для использования в штрих к | юде:                     |                        | Ŧ          |

- Колонка характеристики указываем откуда должны подтягиваться значения характеристик, при их использовани. Например, для документа «Заказ покупателя» это будет Характеристика.
- Колонка Единицы измерения выбор колонки с единицей измерения, если необходимо учитывать это при сканировании. Если поле оставить пустым, то работа будет вестись по штрихкодам основных единиц хранения.

12

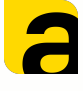

#### Вкладка «Сопоставление реквизитов»

Сопоставление реквизитов из документа в 1С с полями на ТСД или телефоне.

| Основная    | Настройка списка документов     | Сопоставление реквизитов | Настройка обработчиков | Маркировка |
|-------------|---------------------------------|--------------------------|------------------------|------------|
| Табличная   | часть для выгрузки на ТСД:      | I                        |                        | •          |
| Колонка то  | зара для выгрузки:              |                          |                        |            |
| Колонка ха  | рактеристики:                   |                          |                        | -          |
| Колонка ед  | иницы измерения:                |                          |                        | •          |
| Колонка кол | пичества план для выгрузки:     | [                        |                        |            |
| Колонка кол | пичества факт для загрузки:     | [                        |                        |            |
| Колонка яч  | ейки:                           |                          |                        | •          |
| Реквизит яч | нейки для использования в штрих | коде:                    |                        | *          |

- Колонка кол-во план для выгрузки указываем откуда брать плановые количества для ТСД. Например, Количество.
- Колонка кол-во факт для выгрузки указываем колонку в документе куда вставлять фактически отсканированные количества.

13

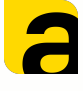

14

#### Вкладка «Сопоставление реквизитов»

Сопоставление реквизитов из документа в 1С с полями на ТСД или телефоне.

| Основная    | Настройка списка документов      | Сопоставление реквизитов | Настройка обработчиков | Маркировка |
|-------------|----------------------------------|--------------------------|------------------------|------------|
| Табличная   | часть для выгрузки на ТСД:       | I                        |                        | •          |
| Колонка тов | зара для выгрузки:               |                          |                        | •          |
| Колонка хар | рактеристики:                    |                          |                        | -          |
| Колонка ед  | иницы измерения:                 |                          |                        | -          |
| Колонка кол | пичества план для выгрузки:      |                          |                        |            |
| Колонка кол | пичества факт для загрузки:      |                          |                        | •          |
| Колонка яче | ейки:                            |                          |                        | •          |
| Реквизит яч | ейки для использования в штрих к | ходе:                    |                        | *          |

 Колонка ячейки - указание реквизита ячейки из которого берем информацию. Чаще всего это «Ячейка». Используется в документах отбор, размещение.

 Реквизит ячейки для использования в штрих коде
 может быть ссылка, код или наименование. В зависимотсти от того как сформированы шк ячеек.
 При стандартной печати из 1С - ссылка.
 Используется в документах отбор, размещение.

Данные поля доступны при активированной опции «Использовать ячейки» на вкладке Основная.

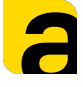

## Настройка операций в AllegroCount Вкладка «Настройка обработчиков»

#### Значения реквизитов при загрузке на ТСД

| Основная                                      | Hac   | трой       | ка сп                                              | иска | документов                          | Сопоставление                               | ереквизитов             | Настройка обрабо    | тчиков   | Маркировка                       |       |
|-----------------------------------------------|-------|------------|----------------------------------------------------|------|-------------------------------------|---------------------------------------------|-------------------------|---------------------|----------|----------------------------------|-------|
| Значения р                                    | еквиз | витов      | з для                                              | уста | ановки в док                        | сументе при загр                            | узке на ТСД:            |                     |          |                                  |       |
| Добавить                                      |       | 1          | ÷                                                  |      | Установить т                        | екущего сотрудни                            | ика ТСД                 | Установить имя теку | цего сот | рудника ТСД                      | Еще - |
| Реквизит                                      |       |            |                                                    |      |                                     |                                             |                         |                     | Значен   | ие реквизита                     |       |
|                                               |       |            |                                                    |      |                                     |                                             |                         |                     |          |                                  |       |
|                                               |       |            |                                                    |      |                                     |                                             |                         |                     |          |                                  |       |
|                                               |       |            |                                                    |      |                                     |                                             |                         |                     |          |                                  |       |
|                                               |       |            |                                                    |      |                                     |                                             |                         |                     |          |                                  |       |
|                                               |       |            |                                                    |      |                                     |                                             |                         |                     |          |                                  |       |
|                                               |       |            |                                                    |      |                                     |                                             |                         |                     |          |                                  |       |
|                                               |       |            |                                                    |      |                                     |                                             |                         |                     |          |                                  |       |
| Значения ро                                   | еквиз | вито       | 3 தா                                               | уста | ановки в док                        | ументе при выг                              | рузке с ТСД:            |                     |          |                                  |       |
| <b>Значения р</b> о<br>Добавить               | еквиз | вито       | з для                                              | уста | <b>ановки в док</b><br>Установить т | <b>кументе при выг</b><br>текущего сотрудни | рузке с ТСД:<br>іка ТСД | Установить имя теку | цего сот | рудника ТСД                      | Еще - |
| <b>Значения р</b> о<br>Добавить<br>При расхо» | кдени | антов<br>Ф | з для<br>Ф                                         | изит | <b>ановки в док</b><br>Установить т | <b>кументе при выг</b><br>текущего сотрудни | рузке с ТСД:<br>іка ТСД | Установить имя теку | цего сот | рудника ТСД<br>начение реквизит  | Еще → |
| Значения ро<br>Добавить<br>При расхож         | кдени | аитов      | з для<br>—                                         | изит | <b>ановки в док</b><br>Установить т | <b>кументе при выг</b><br>текущего сотрудни | рузке с ТСД:<br>іка ТСД | Установить имя теку | цего сот | рудника ТСД<br>начение реквизит  | Еще - |
| Значения ро<br>Добавить<br>При расхох         | кдени | аитов      | з для<br>Реке                                      | изит | ановки в док<br>Установить т        | кументе при выг<br>текущего сотрудни        | рузке с ТСД:<br>іка ТСД | Установить имя теку | цего сот | рудника ТСД<br>начение реквизита | Еще - |
| Значения ро<br>Добавить<br>При расхо»         | кдени | антов      | Реке                                               | изит | ановки в док<br>Установить т        | <b>кументе при выг</b><br>текущего сотрудни | рузке с ТСД:<br>іка ТСД | Установить имя теку | цего сот | рудника ТСД<br>начение реквизит  | Еще → |
| Значения ро<br>Добавить<br>При расхо»         | кдени | ми         | з для<br>Ф                                         | изит | ановки в док<br>Установить т        | <b>кументе при выг</b><br>текущего сотрудни | рузке с ТСД:<br>іка ТСД | Установить имя теку | цего сот | рудника ТСД<br>начение реквизит  | Eщe - |
| Значения ро<br>Добавить<br>При расхо          | кдени | ми         | <ul> <li>Элля для</li> <li>Реке</li> </ul>         | изит | ановки в док<br>Установить т        | кументе при выг<br>текущего сотрудни        | рузке с ТСД:<br>іка ТСД | Установить имя теку | цего сот | рудника ТСД<br>начение реквизит  | Eщe - |
| Значения ро<br>Добавить<br>При расхох         | кдени | вито       | <ul> <li>Эздля</li> <li>Ф</li> <li>Реке</li> </ul> | изит | ановки в док<br>Установить т        | кументе при выг<br>текущего сотрудни        | рузке с ТСД:<br>іка ТСД | Установить имя теку | цего сот | рудника ТСД<br>начение реквизит  | Eщe - |

Установка реквизитов в документ при его открытии на ТСД позволяет заполнить данные в документе. Например,указать сотрудника, добавить комментарий, присвоить статус

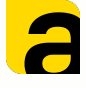

## Настройка операций в AllegroCount Вкладка «Настройка обработчиков»

16

#### Значения реквизитов при выгрузке с ТСД

| Значения реквизито | в для установки в документе при выгрузке с ТС | <b>Q:</b>                              |       |
|--------------------|-----------------------------------------------|----------------------------------------|-------|
| Добавить 🔶         | Установить текущего сотрудника ТСД            | Установить имя текущего сотрудника ТСД | Еще 🗕 |
| При расхождении    | Реквизит                                      | Значение реквизита                     |       |
|                    |                                               |                                        |       |
|                    |                                               |                                        |       |
|                    |                                               |                                        |       |
|                    |                                               |                                        |       |
|                    |                                               |                                        |       |
|                    |                                               |                                        |       |

Установка реквизитов в документ при завершении его на ТСД. Есть возможность указать заполение необходимых полей, в том числе учитывая параметр при расхождении план/факт.

#### Значения реквизитов для установки в документе при выгрузке с ТСД:

| Добавить 🛧      | Установить текущего сотрудника ТСД Установить имя текущего сотрудника ТСД | сотрудника ТСД Еще -    |
|-----------------|---------------------------------------------------------------------------|-------------------------|
| При расхождении | Реквизит                                                                  | Значение реквизита      |
|                 | Комментарий                                                               | отсканировано верно     |
|                 | Комментарий                                                               | отсканировано с ошибкой |
|                 | СтатусТСД                                                                 | Завершен                |
|                 | СтатусТСД                                                                 | Завершен с ошибками     |
|                 | Проведен                                                                  | Да                      |
|                 |                                                                           |                         |

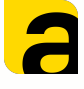

- ?

## Настройка операций в AllegroCount Вкладка «Настройка обработчиков»

Документ создаваемый на основании

Документ создаваемый на основании:

Возможность построения бизнес процесса с помощью ТСД или телефона.

При завершении работы с документом может быть создан документ «на основании». Например, «Реализация товаров и услуг» после завершения сборки «Заказ покупателя»

Документ заполняется по фактическому отсканированному количеству и создается не проведенным.

|                                |                            | Акт выполненных работ для клиента                   |      |          |
|--------------------------------|----------------------------|-----------------------------------------------------|------|----------|
| Значения реквизито<br>Добавить | ов для установки<br>Устано | Выданная доверенность<br>Заказ на перемещение       | отру | дника ТС |
| При расхождении                | Реквизит                   | Заказ на сборку (разборку)                          | Зна  | чение ре |
|                                | Комментарий                | Заказ поставщику                                    | отск | анирова  |
|                                | Комментарий                | Корректировка назначения товаров                    | OTCH | анирова  |
|                                | СтатусТСД                  | Операция по платежной карте                         | Зав  | ершен    |
|                                | СтатусТСД                  | Поступление безналичных денежных средств            | Зав  | ершен с  |
|                                | Проведен                   | Приходный кассовый ордер                            | Да   |          |
|                                |                            | Реализация товаров и услуг                          |      |          |
|                                |                            | (не используется) Произвольный электронный документ |      |          |
| Документ создаваем             | ый на основании:           | Реализация товаров и услуг                          |      | ?        |

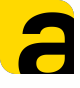

#### Вкладка «Маркировка»

Настройка работы с маркированным товаром (коды маркировки Честный Знак) на ТСД при активированной функции «*Работа с маркируемой продукцией»* на вкладке «<u>Основаная</u>»

| Релиза      | ация марк (Опера       | ции Т | СД)                      |                        |            |
|-------------|------------------------|-------|--------------------------|------------------------|------------|
| Основная    | Настройка списка докум | ентов | Сопоставление реквизитов | Настройка обработчиков | Маркировка |
| Добавлять   | маркировки в документ  |       |                          |                        |            |
| Колонка с м | аркировками:           | Штр   | ихкодУпаковки            |                        | Ŀ<br>ŀ     |
| Регистриро  | вать EAN13:            |       |                          |                        |            |

- Табличная часть с маркировками в типовых конфигурациях это «ШтрихкодыУпаковок»
- Колонка с маркировками- необходимо заполнять «ШтрихкодУпаковки»
- *Регистрировать EAN13 -* gtin кода маркировки
   будет автоматически регистрироваться как штрих код товара EAN13

19

#### Рабочее место сотрудника склада

Рабочее место сотрудника склада - это готовая подсистема в которой отображаются документы для работы. Необходимо зайти в расширение Allegro, выбрать «Рабочее место сотрудника склада»

|                                  |                                           | Поиск (Ctrl+F)                          |
|----------------------------------|-------------------------------------------|-----------------------------------------|
| Аллегро отсканированные упаковки | Сотрудники ТСД                            | Сервис                                  |
| Выгруженные формы                | Список подключений к информационным базам | Настройка AllegroClient-Web управляемая |
| Операции ТСД                     |                                           | Рабочее место работника склада          |
| ← → ☆ Рабоче                     | е место работника склада                  |                                         |
|                                  |                                           |                                         |

#### Список документов

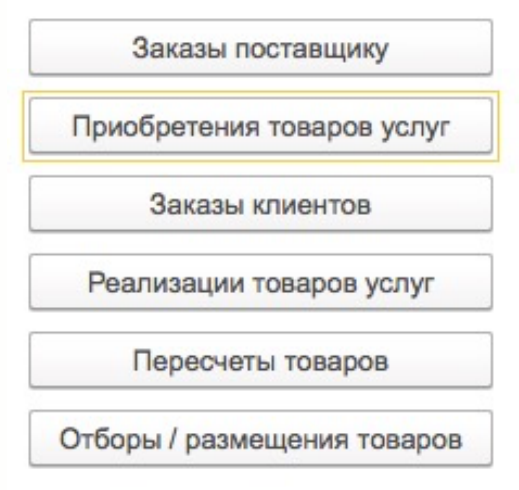

Есть возможность работать с документами и настраивать отображение документов через типовое меню «Настроить СПИСОК».

20

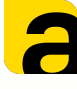

: :

## Настройка операций в AllegroCount

#### Рабочее место сотрудника склада

#### 🗕 🔶 Приобретение товаров и услуг

| Создать    | Зачет опл    | Создать на  | а основании 👻 |              | Поиск (Ctrl+F) | ×        |
|------------|--------------|-------------|---------------|--------------|----------------|----------|
| Дата       |              | ↓ Номер     | СтатусТСД     | СотрудникТСД | Организация    | Склад    |
| ■ 17.09.2  | 021 12:43:28 | 0000-000019 | К выполнению  |              |                |          |
| 20.09.2    | 021 16:20:09 | 0000-000020 | В работе      | Валентин     | Иванов С.Н     | Ордерный |
| □, 14.10.2 | 021 20:56:11 | 0000-000021 |               |              | Иванов С.Н     | Ордерный |
| □, 14.10.2 | 021 21:53:13 | 0000-000022 | В работе      | Валентин     | Иванов С.Н     | Ордерный |
| ■ 15.10.2  | 021 14:55:28 | 0000-000023 |               |              |                |          |
| ■ 15.10.2  | 021 15:17:34 | 0000-000024 |               |              |                |          |
| ■ 15.10.2  | 021 17:26:08 | 0000-000025 |               |              |                |          |
| 💷 17.10.2  | 021 13:51:28 | 0000-000026 | К выполнению  | Валентин     | Иванов С.Н     | Ордерный |

|      |     | Поиск (Ctrl+F)           | ×          | Q - | Еще +      |
|------|-----|--------------------------|------------|-----|------------|
| кТСД | 0   | Создать                  |            |     | Ins        |
|      | 5   | Скопировать              |            |     | F9         |
|      |     | Изменить                 |            |     | F2         |
|      | 5   | Пометить на удаление / С | нять помет | ку  | Del        |
| 6)   | C   | Обновить                 |            |     | F5         |
|      | (0) | Установить период        |            |     |            |
|      |     | Провести                 |            |     |            |
|      | 5   | Отменить проведение      |            |     |            |
|      |     | Найти: СтатусТСД - Завер | шен        |     | Ctrl+Alt+F |
| Ri I | Q   | Расширенный поиск        |            |     | Alt+F      |
|      | R   | Отменить поиск           |            |     | Ctrl+Q     |
|      | Ø   | Настроить список         |            |     |            |

#### Настройка списка

| Доба | вить Удалить 🛧 🕹 Свой | ства элемента пользовательских настроек | E                   |
|------|-----------------------|-----------------------------------------|---------------------|
|      | Оформление            | Условие                                 | Оформляемые поля    |
| 1    | Цвет фона             | СтатусТСД Равно 'Создан'                | <Все поля>          |
| 1    | Цвет фона             | СтатусТСД Равно 'К выполнению'          | <Все поля>          |
| 1    | Цвет фона             | СтатусТСД Равно 'В работе'              | <Все поля>          |
| /    | Цвет фона             | СтатусТСД Равно 'Завершен'              | <Все поля>          |
| 2    | Цвет фона             | СтатусТСД Равно 'Завершен с ошибками'   | <boe nons=""></boe> |
| 7    | Цвет фона             | СтатусТСД Равно 'Проверен'              | <Все поля>          |